# WEB-FB

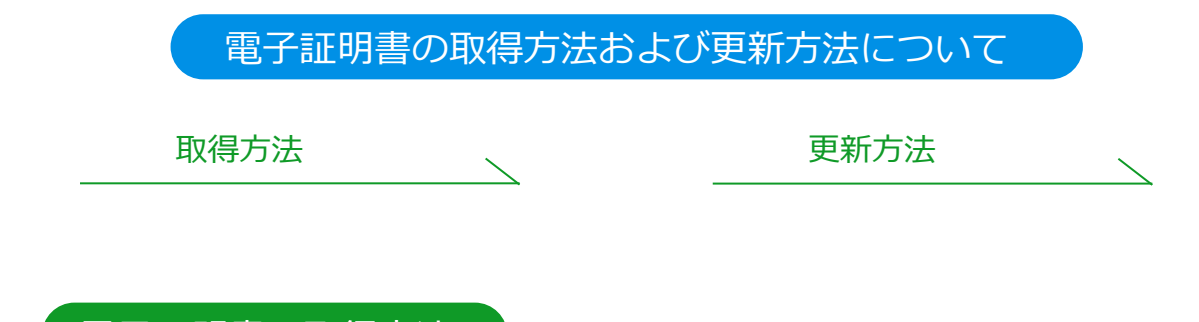

電子証明書の取得方法

※電子証明書は発行後80日以内に取得してください。期限後は取得できなくなります。

①島田掛川信用金庫ホームページの【WEB-FB】 ヘログイン

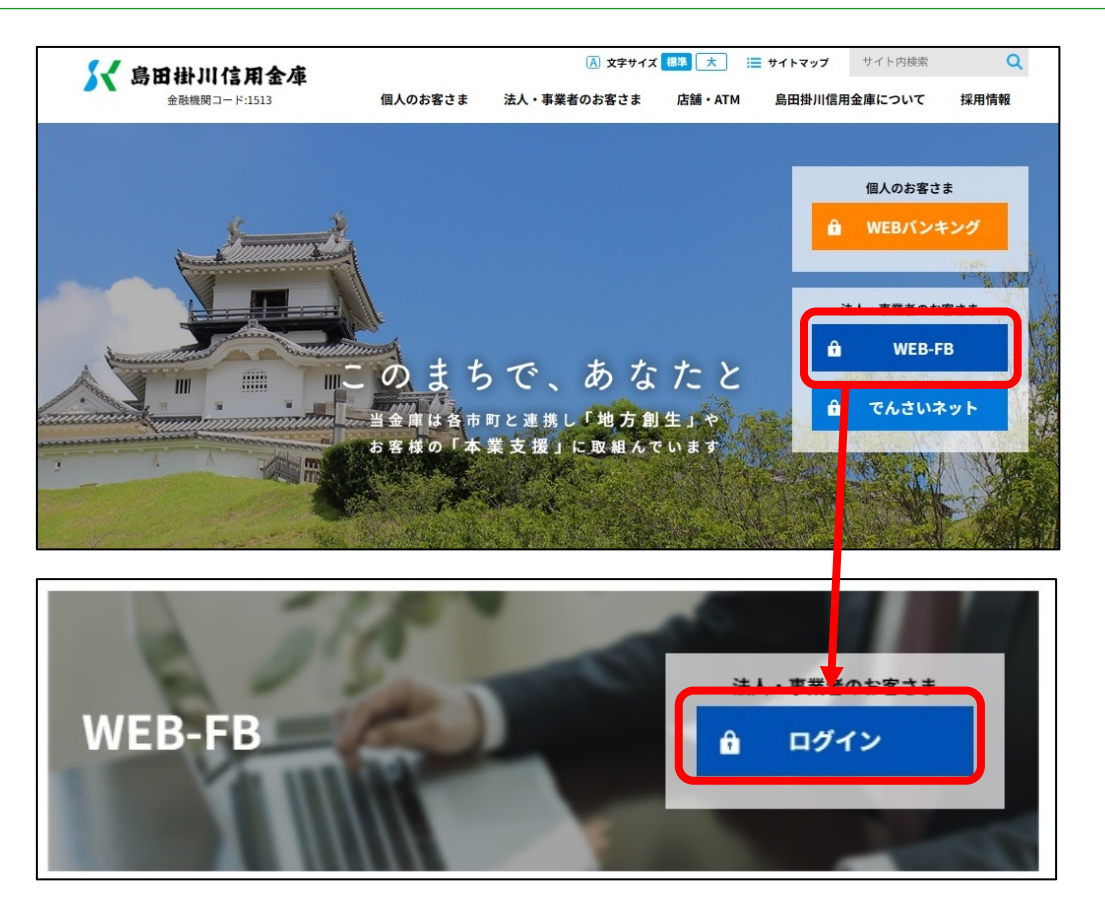

② 【電子証明書取得】をクリック

| ログイン    |                                         |
|---------|-----------------------------------------|
| 電子証明書 🛙 |                                         |
|         | 電子証明書ログイン                               |
|         | 1964日和得,田田復左士之 <u></u> 461 ?<br>電子証明書取得 |

③お客様 ID とログインパスワードを入力

| 電子証明書取得                                                                         |              |
|---------------------------------------------------------------------------------|--------------|
| ID・パスワードの入力 <sup>②</sup>                                                        |              |
| <ol> <li>電子証明書の取得方法は<u>ごちら</u></li> <li>インターネットバンキングをご利用になるパソコンで電子証明</li> </ol> | 明闇を取得してください。 |
| お客様ID                                                                           |              |
| ログインパスワード                                                                       |              |
|                                                                                 |              |
|                                                                                 | 取得           |

④電子証明書取得アプリをダウンロード

| しんきん電子証明書認証局                                                                                                    |
|----------------------------------------------------------------------------------------------------|
|                                                                                                    |
| 電子証明書取得アノリのタワンロート                                                                                                    |
| 電子証明書の取得には専用のアプリケーションが必要です。<br>アプリケーションをダウンロードのうえ、起動してください。                                                                                                    |
| <ul> <li>         ・専用のアプリケーションのダウンロードおよび起動方法は<u>ごちら</u>         ・<br/>・専用のアプリケーションがダウンロードできない場合は<u>ごちら</u>         ・<br/>・<br/>・</li></ul>                          |
| ダウンロード                                                                                                    |
| <mark> </mark> 電子証明書取得開始                                                                                                    |
| <ul> <li>① インターネットバンキングをご利用になるパソコンで電子証明書を取得してください。</li> <li>② 電子証明書取得アプリを起動した状態で、電子証明書を取得してください。</li> <li>アプリケーションの起動画面を閉じてしまった場合は、再度ダウンロードのうえ、起動してください。</li> </ul> |
| 取得                                                                                                    |

## ⑤ダウンロードしたファイルを開く

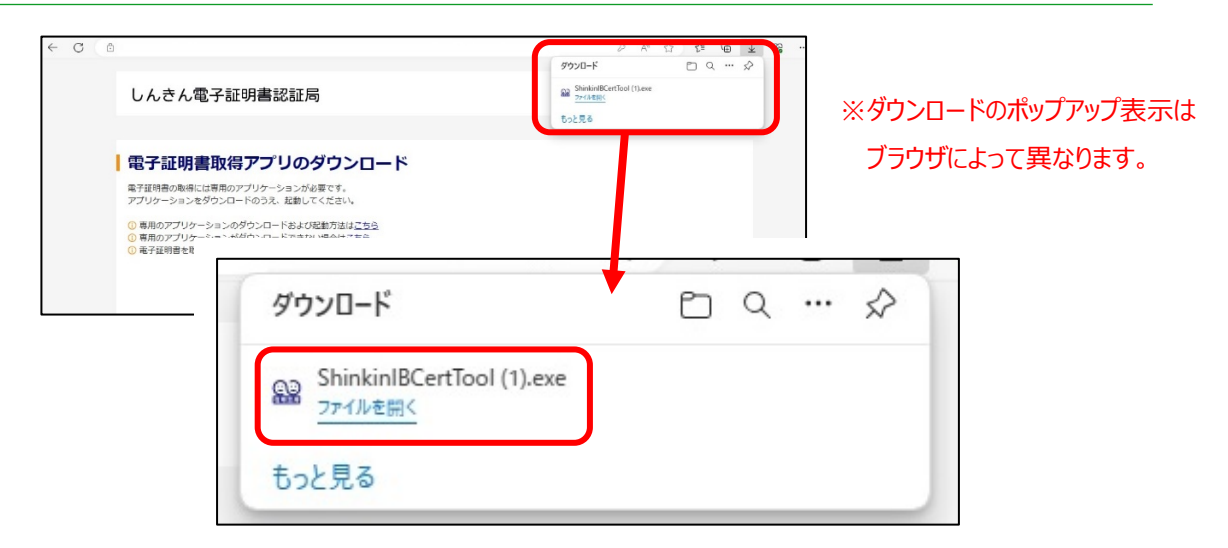

⑥ 【電子証明書取得アプリ】の起動を確認

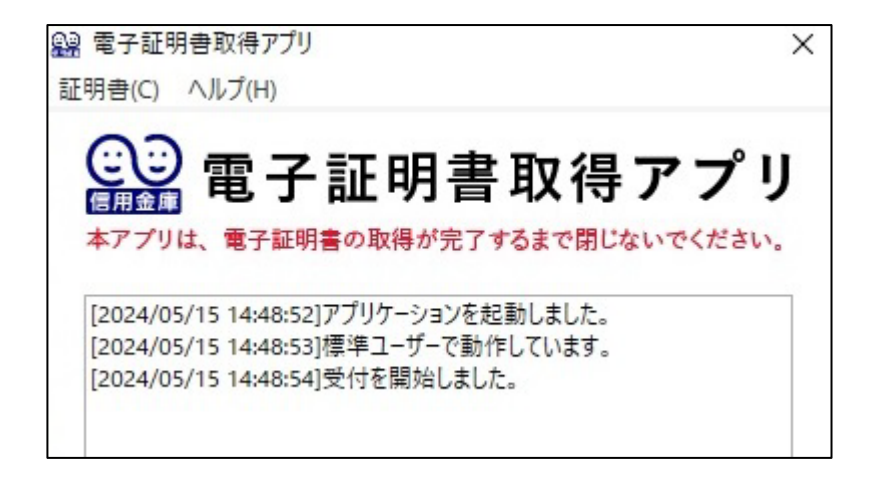

⑦電子証明書取得開始の【取得】をクリック

6の電子証明書取得アプリ画面を閉じずに、④で【ダウンロード】をクリックした画面にある、 電子証明書取得開始の【取得】をクリック。

| しんきん電子証明書認証局                                                                                                    |                                         |
|----------------------------------------------------------------------------------------------------|-----------------------------------------|
|                                                                                                    |                                         |
| 電子証明書取得アプリのダウンロ-                                                                                                    | - <b>ド</b>                              |
| 電子証明書の取得には専用のアプリケーションが必要です。<br>アプリケーションをダウンロードのうえ、起動してください。                                                                                         |                                         |
| <ul> <li>① 専用のアプリケーションのダウンロードおよび起動方法は<u>こちら</u></li> <li>③ 専用のアプリケーションがダウンロードできない場合は<u>こちら</u></li> <li>① 電子証明書を取得できる動作確認済み環境は<u>ごちら</u></li> </ul> |                                         |
|                                                                                                    | ダウンロード                                  |
| 電子証明書取得開始                                                                                                    |                                         |
| <ul> <li>インターネットバンキングをご利用になるパソコンで電子証明書</li> <li>電子証明書取得アプリを起動した状態で、電子証明書を取得して<br/>アプリケーションの起動画面を閉じてしまった場合は、再度ダウ</li> </ul>                          | を取得してください。<br>ください。<br>ンロードのうえ、起動してください |
| ſ                                                                                                    | 取得                                      |

⑧インストール終了後、アプリを閉じる

【電子証明書 取得完了】の画面が表示されたらインストール完了です。

| 明書をインストールしました。<br>電子証明書ログイン」ボタンから、                                                                              | この電子証明書を使用してログイン                                                                                                    | してください。                                                                                                    |                                                                                                    |
|----------------------------------------------------------------------------------------------------|----------------------------------------------------------------------------------------------------|----------------------------------------------------------------------------------------------------|----------------------------------------------------------------------------------------------------|
|                                                                                                    | 電子証明書情報                                                                                                    |                                                                                                    |                                                                                                    |
| nkin Banks Information System<br>hinkin Internet Banking Interm<br>ISERTYPE - 2<br>IERTISSUEDNUM - 4<br>01 1999 | Center Co.,Ltd.<br>ediate G2CA                                                                                                    |                                                                                                    |                                                                                                    |
| •••••                                                                                                    |                                                                                                    |                                                                                                    |                                                                                                    |
| は1年です。                                                                                                    |                                                                                                    |                                                                                                    |                                                                                                    |
|                                                                                                    | 時音をインストールしました。<br>電子証明書ログインJ ボタンから、<br>sinkin Banks Information System<br>Shinkin Internet Banking Interm<br>USERTYPE - 2<br>CERTISSUEDNUM - 4<br>001 1999<br>助は1年です。 | 時間をインストールしました。<br>電子証明度ログイン」ボタンから、この電子証明度を使用してログイン<br>電子証明度情報<br>sinkin Banks Information System Center Co.,Ltd.<br>Shinkin Internet Banking Intermediate G2CA<br>USERTYPE - 2<br>CERTISSUEDNUM - 4<br>2001 1999<br>助は1年です。 | 時間をインストールしました。<br>電子証明期ログイン」ボタンから、この電子証明書を使用してログインしてください。<br>電子証明書情報<br>sinkin Banks Information System Center Co.,Ltd.<br>Shinkin Internet Banking Intermediate G2CA<br>USERTYPE - 2<br>CERTISSUEDNUM - 4<br>001 1999<br>助は 1 年です。 |

- 電子証明書取得アプリを閉じ、ダウンロードフォルダに保存されている電子証明書取得アプリ (ShinkinIBCertTool)を削除します。
- ※ダウンロードの場所が分からない場合は、検索バーに「ダウンロード」と入力して検索して いただくと表示されます。

| <b>すべて</b> アプリ ドキュメント ウェブ              | その他 🔻 | ··· ×                |
|----------------------------------------|-------|----------------------|
| 最も一致する検索結果                             |       |                      |
| <b>ダウンロード</b><br>ファイル フォルダー<br>最終更新日時: |       |                      |
| Web の検索                                |       | ダワンロート<br>ファイル フォルダー |
| ✓ ダウンロード - Web 結果を見る                   | >     |                      |
| フォルダー                                  |       | 場所                   |
| 📮 パブリックのダウンロード                         | >     |                      |
| 設定 (7+)                                |       |                      |
|                                        |       | □ 開<                 |
|                                        |       | 🖸 ファイルの場所を開く         |
|                                        |       | 🗅 ห่วดวย่-           |
|                                        |       |                      |
|                                        |       |                      |
|                                        |       |                      |
|                                        |       |                      |
|                                        |       |                      |
|                                        |       |                      |
| # P ダウンロード                             |       | tt 🚍                 |
|                                        |       |                      |

以上で電子証明書の取得は完了です。

# 電子証明書の更新方法

※更新せずに電子証明書が期限切れになると、WEB-FB にログインできなくなります。

※期限切れ後90日以内は電子証明書の再取得が可能です。 1ページ目の「電子証明書の取得方法」をご覧ください。

①島田掛川信用金庫ホームページの【WEB-FB】 ヘログイン

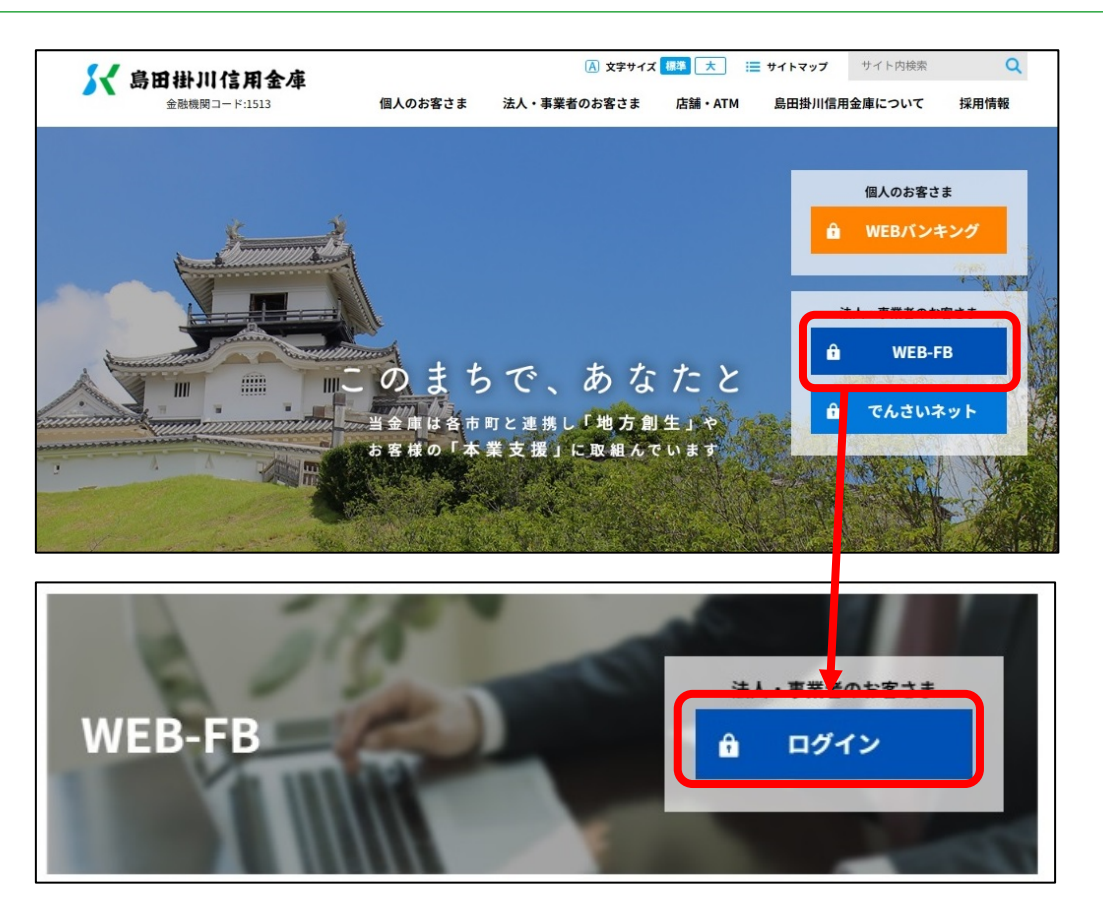

② 【電子証明書ログイン】 をクリック

| ログイン    |                                     |
|---------|-------------------------------------|
| 電子証明書 🛙 |                                     |
|         | 電子証明書ログイン                           |
|         | [新規取得・再取得をする場合] <b>②</b><br>電子証明書取得 |

#### ③該当の電子証明書を選択

| 🔀 島田樹川信用金庫                                                                                | 認証用の証明書の選択                                                                                                 | ※ 健康 拡大 図ったときは 13                                             |
|-------------------------------------------------------------------------------------------|----------------------------------------------------------------------------------------------------|---------------------------------------------------------------|
| ログイン                                                                                      | Shinkin Internet Banking Intermediate G2CA 2024/5/1                                                        |                                                               |
| 電子証明書                                                                                     | Shinkin Internet Banking Intermediate G2CA<br>2023/7/19                                                    | 力 ©                                                           |
| 電子证明書                                                                                     | <u>延明曲機器</u> OK キャンセノ                                                                                      | k                                                             |
| [新規取得·再取                                                                                  | 得をする場合] 🕖                                                                                                  | ウェアキーボード入力回                                                   |
| 電子証明                                                                                      | 書取得                                                                                                    | ログイン                                                          |
|                                                                                           |                                                                                                    |                                                               |
| お知らせ                                                                                      |                                                                                                    |                                                               |
| <ol> <li>(病病為を表示させてインターネッ<br/>一部の信用金牌におきまして、W<br/>E8 - F8サービスでは、ログイ<br/>超ください。</li> </ol> | バトバンキングの情報を高み取らうとする事例について<br>E8-F8サービスの偽画面を表示させて、お取引に必要な10・バスワードを注<br>ン面後にバスワードを入力していただくことはありません。本件の詳細な内容に | 高み版る事例が確認されております。W<br>ONでは、当然未示ームページにてご確<br>ペー                |
| <ol> <li>2. 総合振込、総与・貸与振込、口経<br/>令和2年12月5日(土)より総</li> </ol>                                | ● 毎時のデータ送信の取扱変更について<br>合振込、給与・買う振込、口座振替のデータ送信(承認・登録処理)について、:                                               | 土曜・日曜・祝日の取扱いを可能といた<br>- 1000000000000000000000000000000000000 |

### ④ログインパスワードを入力

| ログインパスワードス | እታ                                    |
|------------|---------------------------------------|
| パスワードの入力 😡 |                                       |
| C 27       | インパスワード<br>ソフトウェアキーボード入力 [11]<br>認証 > |

#### ⑤電子証明書の更新

電子証明書の期限が切れる1か月前よりログイン後の重要なお知らせに【電子証明書の更新を お願いします】と表示されます。

【電子証明書の更新をお願いします】の前にある+ボタンを押すと内容が表示されますので、 【電子証明書の更新はこちら】をクリック。

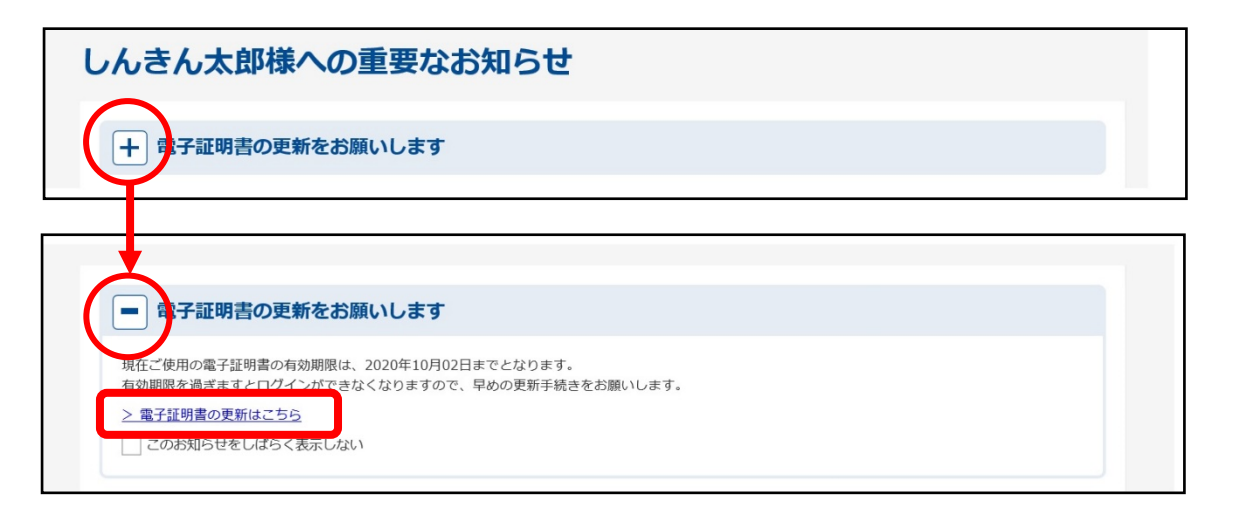

⑥電子証明書取得アプリをダウンロード

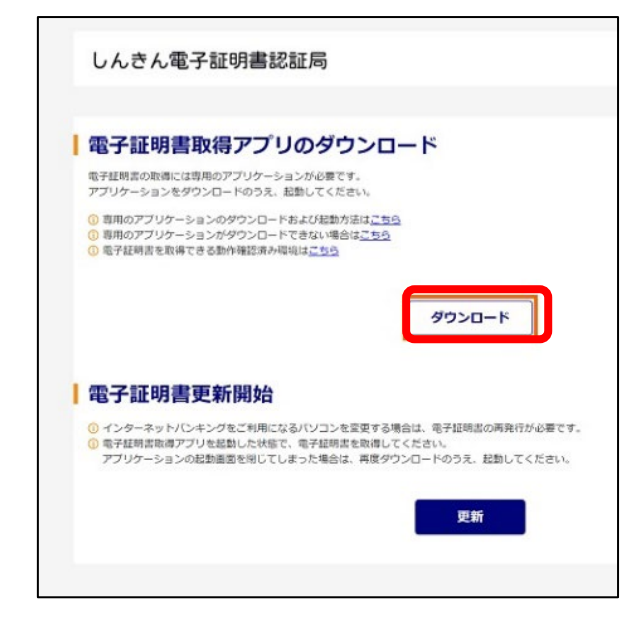

⑦ダウンロードしたファイルを開く

| ← c ( ◎ しんさん電子証明書認証局                                                                                                    | ダウンロード<br>ジンロード<br>副 ShinkinBCent<br>うっと見る | P A' 12 € € ± € - | ※ダウンロードのボ | ペップアップ表示は |
|----------------------------------------------------------------------------------------------------|--------------------------------------------|-------------------|-----------|-----------|
| 【電子証明書取得アプリのダウンロード<br>電子証明者の影响には専用のブリケーションが必要です。<br>アプリケーションをダウンロードの33、接触してください。<br>③ 専用のアプリケーションのダウンロードおよび総新力はに工ちら<br>④ 専用のアプリケーションのダウンロードおよび総新力はにすら。<br>④ 予知的を使う |                                            |                   | ブラウザによって  | 異なります。    |
| ダウンロード<br>ShinkinIBCertTool (                                                                                                    | (1).exe                                    |                   | ☆         |           |
| 部 <u>ファイルを開く</u><br>もっと見る                                                                                                    |                                            |                   |           |           |

⑧【電子証明書取得アプリ】の起動を確認

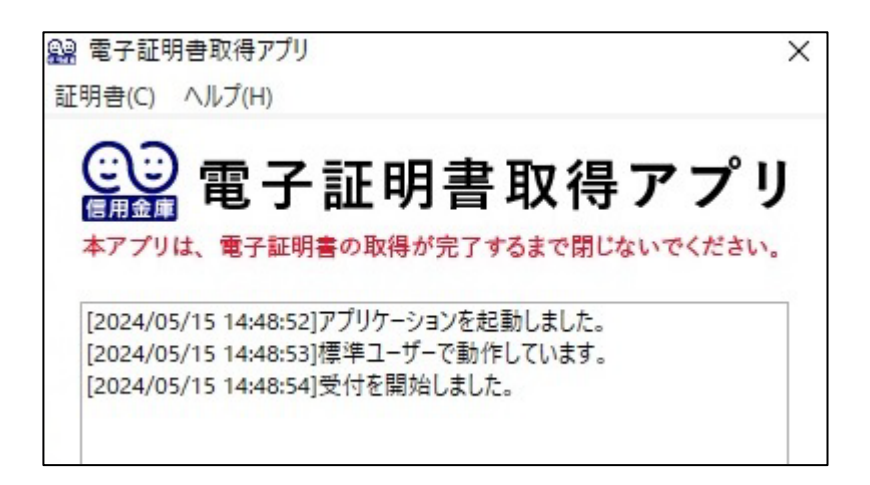

⑨電子証明書取得開始の【取得】をクリック

8の電子証明書取得アプリ画面を閉じずに、⑥で【ダウンロード】をクリックした画面にある、 電子証明書更新開始の【更新】をクリック。

| しんきん電                                                                                 | 子証明書認証局                                                                                                    |
|---------------------------------------------------------------------------------------|----------------------------------------------------------------------------------------------------|
| 電子証明書                                                                                 | <b>取得アプリのダウンロード</b><br><sup> 専用のアプリケーションが必要です。<br/><sup> ロンロートのうえ、お勧いてください。</sup></sup>                         |
| <ol> <li>専用のアブリケー:</li> <li>専用のアブリケー:</li> <li>専用のアブリケー:</li> <li>電子証明書を取得</li> </ol> | ションのダウンロードおよび転動方法は <u>ごちら</u><br>ションがダウンロードできない場合は <u>ごちら</u><br>できる動作確認済み環境は <u>ごちら</u>                        |
|                                                                                       | ダウンロード                                                                                                    |
| 電子証明書                                                                                 | 更新開始                                                                                                    |
| <ol> <li>インターネットバ</li> <li>電子証明書取得ア<br/>アプリケーション(</li> </ol>                          | ンキングをご利用になるパソコンを空更する場合は、電子証明書の再発行が必要です。<br>プリを記動した状態で、電子証明書を取得してください。<br>刃起動画面を閉じてしまった場合は、再度ダウンロードのうえ、起動してください。 |
|                                                                                       | 更新                                                                                                    |
|                                                                                       |                                                                                                    |

⑦インストール終了後、アプリを閉じる

| 電子証明書 更新完了】の画面が表示されたらインストール完了で                                                                                                    | ごす |
|----------------------------------------------------------------------------------------------------|----|
| しんきん電子証明書認証局                                                                                                    |    |
| - 雨之江叩走 五丈ウフ                                                                                                    |    |
| 「モノ」「ユージュヨーズストールしました。<br>ログインを行う場合は、この電子証明書を使用してログインしてください。                                                                                                    |    |
| 電子紅明雲情報                                                                                                    |    |
| Country = IP<br>Organization = The Shinkin Banks Information System Center Co.,Ltd.<br>Organizational Unit = Shinkin Internet Banking Intermediate G2CA<br>Organizational Unit = USERTYPE - 2<br>Organizational Unit = CERTISSUEDNUM - 4<br>Common Name = W0001 1999<br>シリアル最号 = ●●●●●●●●●●● |    |
| ① 電子証明書の育効期間は1年です。                                                                                                    |    |
| 開<br>じる                                                                                                    |    |

電子証明書取得アプリを閉じ、ダウンロードフォルダに保存されている電子証明書取得アプリ (ShinkinIBCertTool)を削除します。

※ダウンロードの場所が分からない場合は、検索バーに「ダウンロード」と入力して検索して いただくと表示されます。

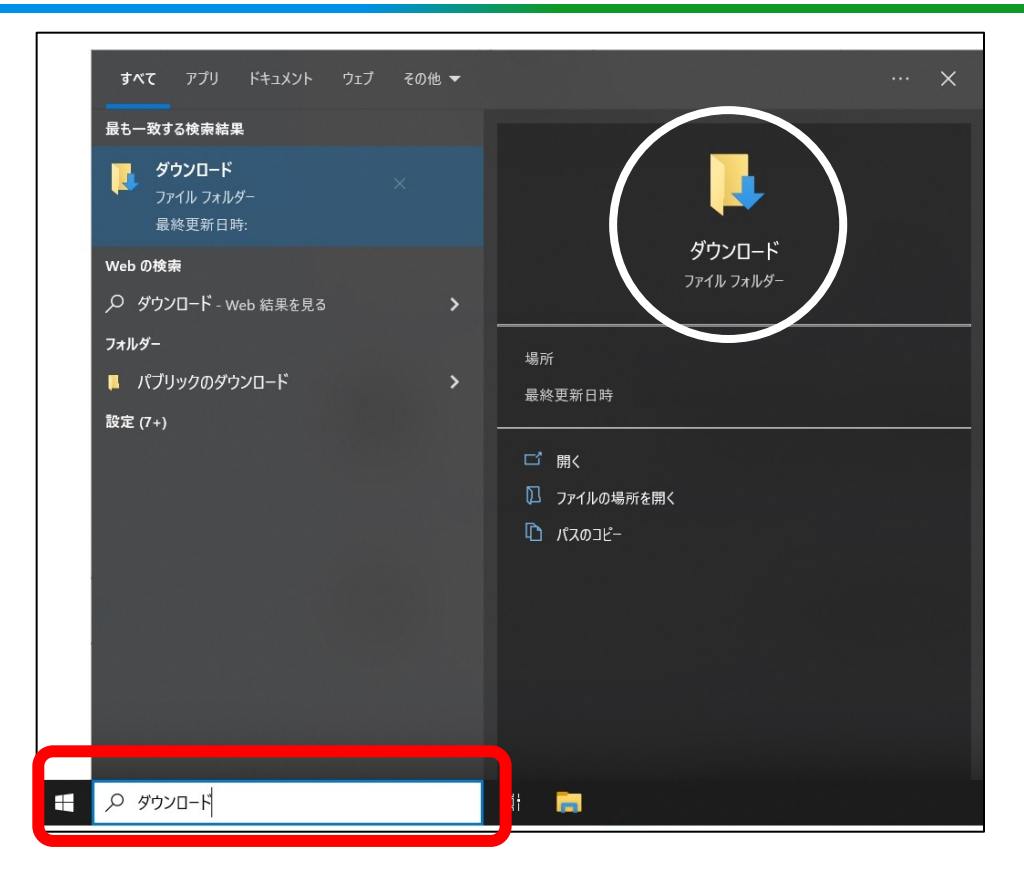

以上で電子証明書の更新は完了です。